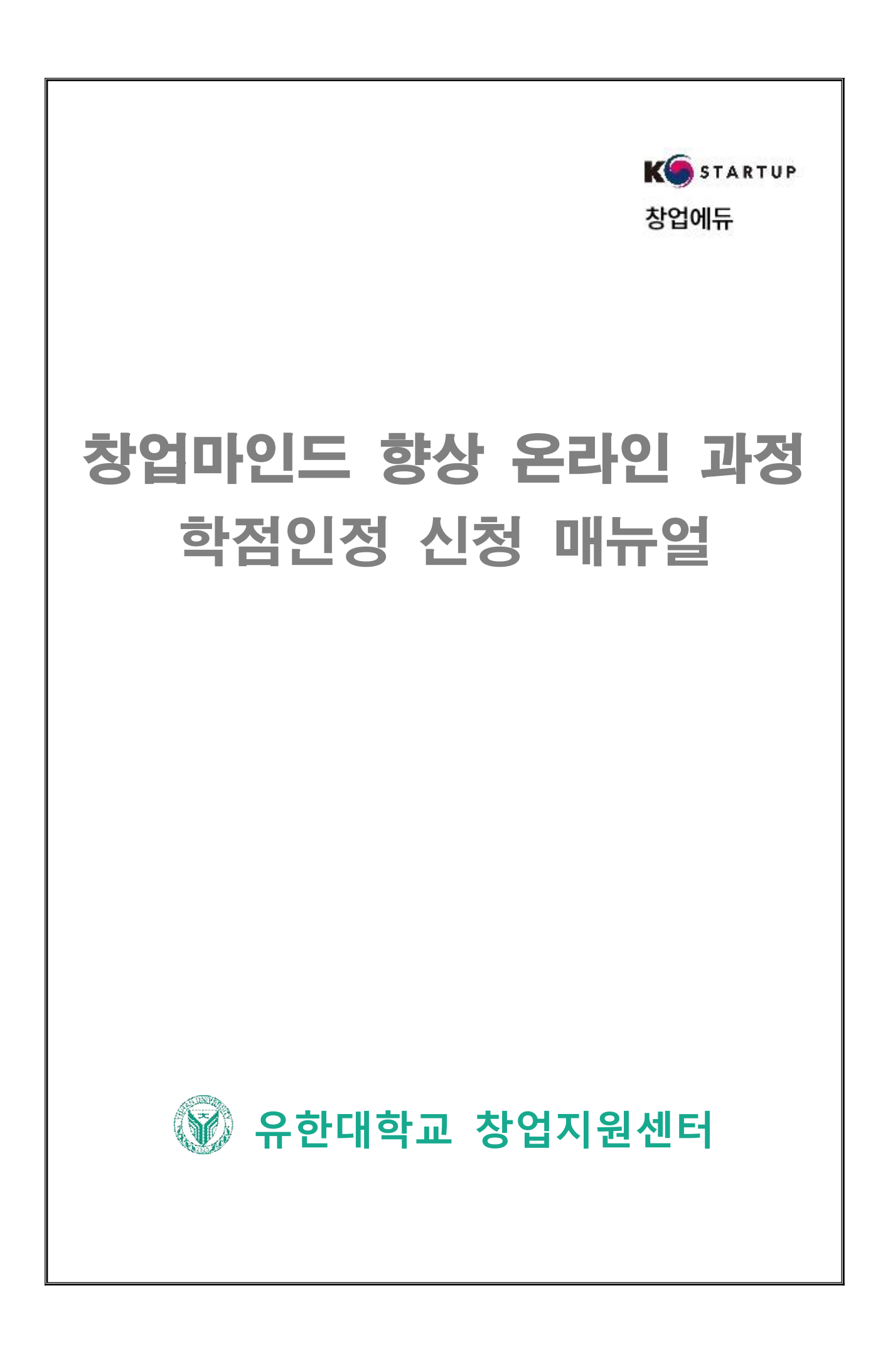

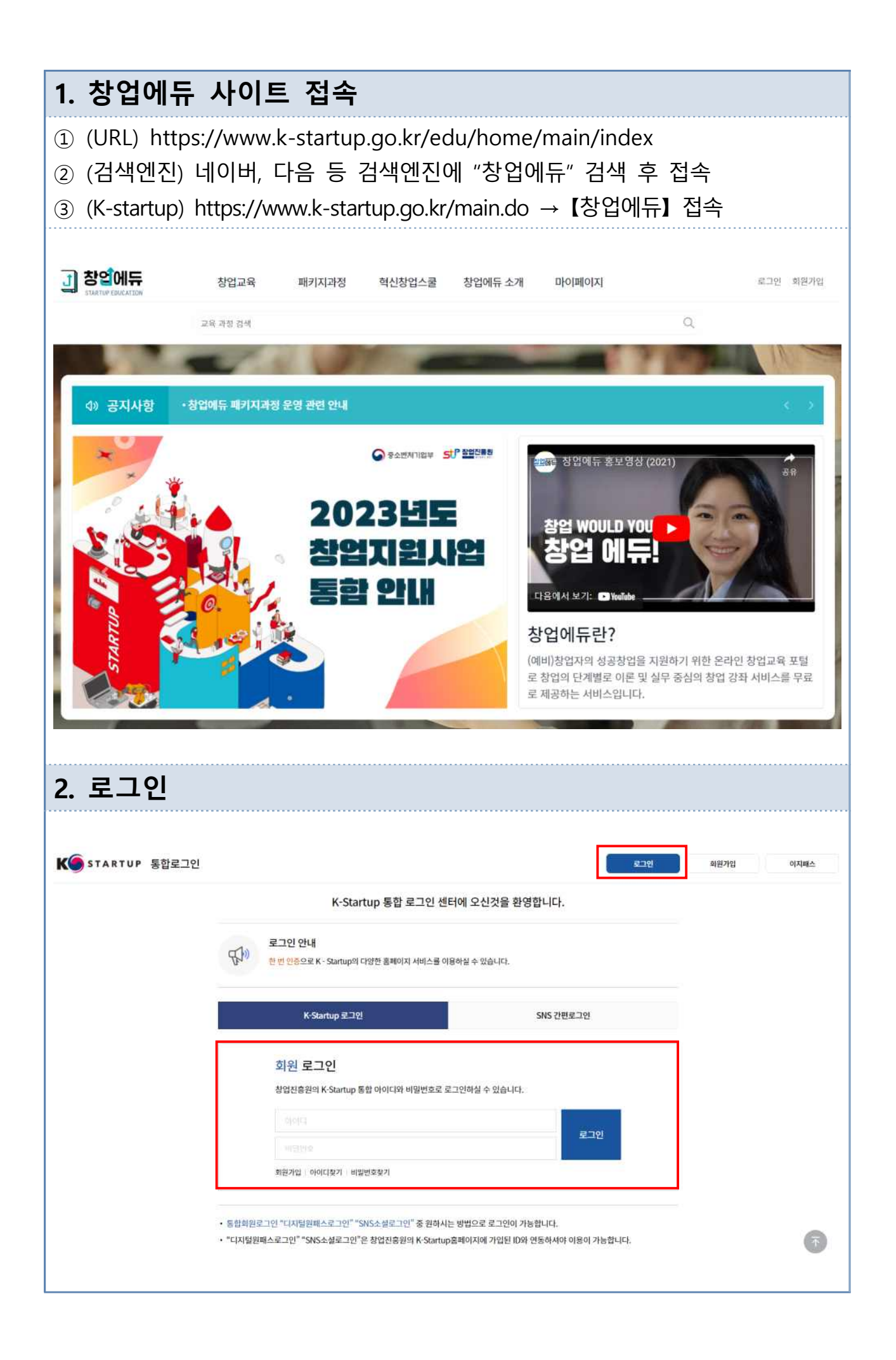

| 3. 마이페이지 >         | 나의 강의실 >                                                                                                    | [학습완료                                        | 패키지과정      | ]]                  |  |  |  |
|--------------------|----------------------------------------------------------------------------------------------------|----------------------------------------------|------------|---------------------|--|--|--|
| J 창인에듀 창업교육        | 패키지과정 혁신창업스쿨                                                                                                    | 창업에듀 소개 마이페(                                 | 기지         |                     |  |  |  |
| 교육 과정 검색           |                                                                                                    |                                              | Q          |                     |  |  |  |
| • > 마이페이지 > 나의 강의실 |                                                                                                    |                                              |            |                     |  |  |  |
| 학습증인 개별강좌 학습증인 패키  | 지과정 학습증인 혁신창업스쿨                                                                                                    | 학습원로 개별강좌                                    | 학습완료 패키지과정 | 학습원료 혁신창업스쿨         |  |  |  |
| 번호 운영기관            | 과정영                                                                                                    |                                              | 수료일        | 최근순 <b>*</b><br>수료증 |  |  |  |
| 1 유헌대학교 [유한대학교]    | 2023년 창업마인드 왕상 과정(기초)                                                                                                    |                                              | 2022.02.21 | 수강확인증               |  |  |  |
| 4. 수료증 PDF로        | 리 저장                                                                                                    |                                              |            |                     |  |  |  |
|                    | 수료번호 : 11-P002094-000019<br>성 명 :<br>과정명 : [유한대학교] 창업마인드<br>수료일자 : 202 .11.07<br>학습시간 : 15 시간<br>위사람은 창업진흥<br>온라인 창업교육들<br>이 증서를 | · 중<br>· · · · · · · · · · · · · · · · · · · |            |                     |  |  |  |
|                    | 20 년<br>창 업 진 흥 원 징                                                                                                    | <sup>월 일</sup><br>· 김용문                      | 의뒷         |                     |  |  |  |
|                    | <u>인쇄</u>                                                                                                    | 취소                                           |            |                     |  |  |  |

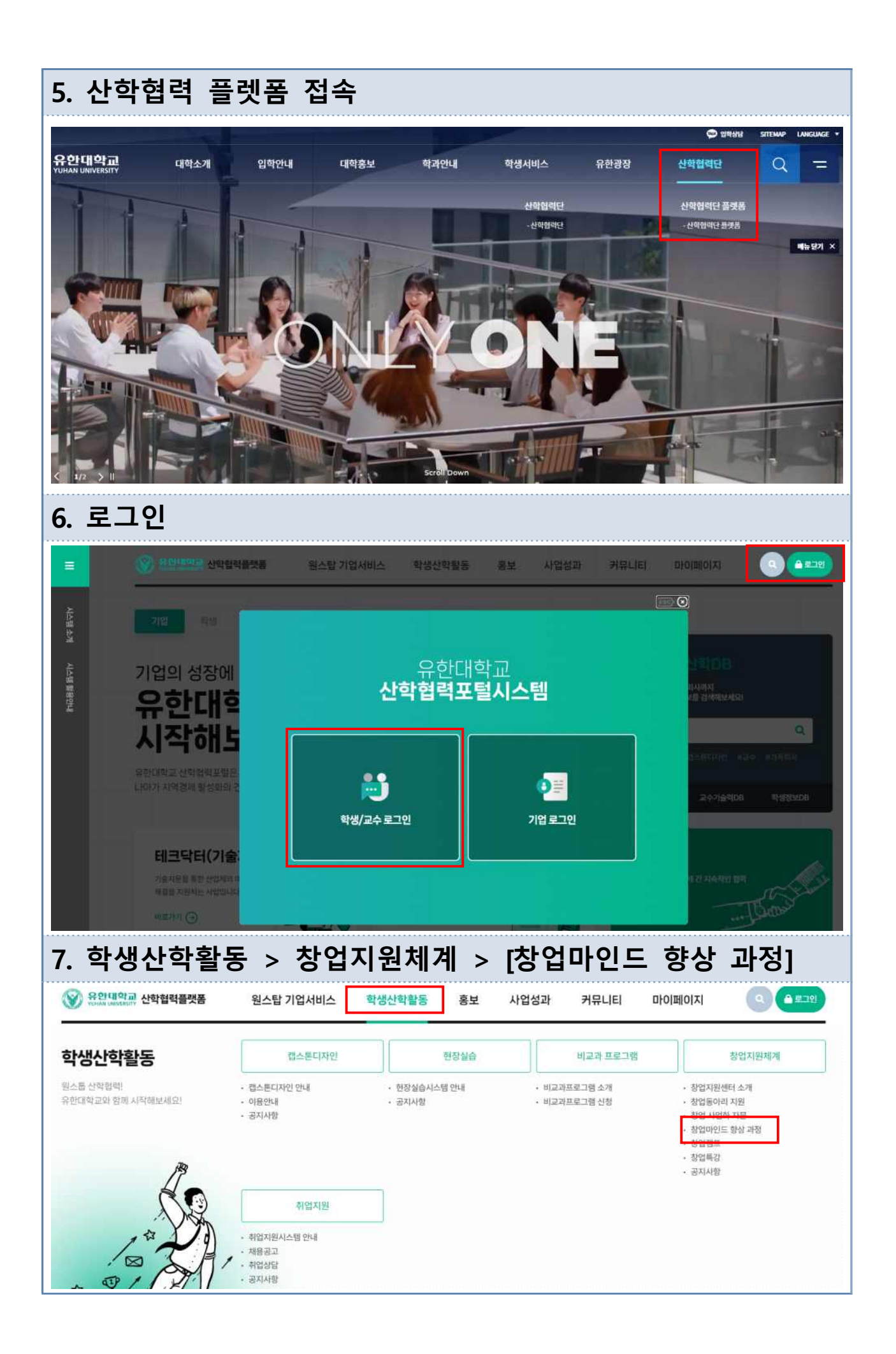

| . [창업마인드                                                                                                    | 신청하7                                                                          | ] 클릭                                           |                    |               |                       |                |                                                                                                    |                 |
|----------------------------------------------------------------------------------------------------|-------------------------------------------------------------------------------|------------------------------------------------|--------------------|---------------|-----------------------|----------------|----------------------------------------------------------------------------------------------------|-----------------|
| 응한대학교<br>Vinite Developerty 산학협력플랫폼                                                                                                    | 원스탑 기업서비스                                                                     | 학생산학활동                                         | 홍보                 | 사업성과          | 커뮤니티                  | 마이페이지          | 9                                                                                                    | A #10           |
| 비· 해생산해활동 · 창업지원체계 · 창업미인<br>학생산학활동                                                                                                    | 드 향상 과정                                                                       |                                                |                    |               |                       | · //           | No. of the second second second second second second second second second second second second second second se | A               |
| 캡스톤디자인                                                                                                    | 현장실습                                                                          | 비교과                                            | 프로그램               |               | 창업지원체계                |                | 취업지원                                                                                                    |                 |
| 창업지원센터 소개                                                                                                    | 창업동아리 지원                                                                      | 창업 사업화 자문                                      | 창업마인드              | 항상 과정         | 창업캠프                  | 창업특강           | 공지사항                                                                                                    |                 |
| 방업마인드 향상 과정                                                                                                    |                                                                               |                                                |                    |               |                       |                |                                                                                                    | < €             |
| <b>창업마인드 향상은</b><br>다양한 외부 콘텐츠 강좌 수강을 통해, 수<br>제도입니다.                                                                                   | 료증을 발급받은 학생에게 정규                                                              | 학점물 인정해주는                                      |                    |               |                       | 8              |                                                                                                    | Â               |
|                                                                                                    |                                                                               |                                                |                    |               |                       |                | 창업마인                                                                                                    | !드 신청하기         |
|                                                                                                    |                                                                               |                                                |                    |               |                       |                |                                                                                                    |                 |
| . [이수증 제를                                                                                                    | 출] 클릭                                                                         |                                                |                    |               |                       |                |                                                                                                    |                 |
| . [이수증 제결<br>※ 유양대약과 산학협력플랫폼                                                                                                    | 출] 클릭<br><sub>원스탑기업서비스</sub>                                                  | 학생산학활동                                         | 홍보                 | 사업성과          | 커뮤니티                  | 마이페이지          |                                                                                                    | 로그아웃 [4         |
| . [이수증 제결<br>장원대학교 산학협력플랫폼                                                                                                    | 불] 클릭<br>원스탑기업서비스<br>마이페이지 현장실                                                | 학생산학활동<br>섬 캡스톤디자인                             | 흥보<br>비교과 수        | 사업성과<br>강이력 창 | 커뮤니티<br>업활동 취         | 마이페이지<br>업관리 성 | <u>오</u> (<br>담이력 개                                                                                             | 로그아웃 더<br>인정보수정 |
| . [이수증 제결<br>원보대약교 산학협력플랫폼<br>장업활동                                                                                                    | <b>돌] 클릭</b><br>원스탑 기업서비스<br>마이페이지 현장실                                        | 학생산학활동<br>섬스 캡스톤디자인                            | 홍보<br>비교과 수        | 사업성과<br>강이력 창 | 커뮤니티<br>업활동 취         | 마이페이지<br>업관리 상 | <mark>오</mark> (<br>당이력 개                                                                                       | 로그아웃 (          |
| . [이수증 제결<br>》 윤원대약교 산학협력플랫폼<br>· 창업활동<br>· 창업활동                                                                                        | [ 클릭<br>원스탑기업서비스<br>마이페이지 현장 (<br>사업화자문                                       | 학생산학활동<br>남슈 캡스톤디자인<br>창업                      | 흥보<br>비교과 수<br>마인드 | 사업성과<br>강이력 창 | 거뮤니티<br>업활동 취<br>창업캠프 | 마이페이지<br>업관리 상 | 오이<br>담이력 개<br>창업특강                                                                                             | 로그아웃 (<br>인정보수장 |
| . [이수증 제결<br>》 원원대약교 산학협력플랫폼<br>· 창업활동<br>· 창업활동                                                                                        | 호] 클릭         원스탑기업서비스         마이페이지       현장료         사업회자문                  | 학생산학활동<br>남슈 캡스톤디자인<br>창업                      | 흥보<br>비교과 수        | 사업성과<br>강이력 창 | 거뮤니티<br>업활동 취<br>창업캠프 | 마이페이지<br>업관리 상 | 오이역 개<br>당이력 개<br>창업특강                                                                                          | 로그아웃 더          |
| . [이수증 제결<br>》 유안대학교 산학협력플랫폼<br>이 창업활동<br>장업동아리<br>장업동아리<br>장업다인드                                                                       | <ul> <li>철] 클릭</li> <li>원스탑기업서비스</li> <li>마이페이지 현장실</li> <li>사업회자문</li> </ul> | 학생산학활동<br>4급 캡스톤디자인<br>창업<br>보유중인<br><b>0건</b> | 흥보<br>비교과 수<br>마인드 | 사업성과<br>강이력 창 | 거뮤니티<br>업활동 취<br>창업캠프 | 마이페이지<br>업관리 상 | (Q)<br>담이력 개<br>창업특강<br>이수증 제출 (                                                                                | 로그아웃 대          |
| . [이수증 제결<br>※ 유한때안과 산학협력플랫폼<br>· 창업활동<br>· 창업활동<br>· 창업통아리<br>· 창업통아리<br>· 창업통아리<br>· · 창업통아리<br>· · · · · · · · · · · · · · · · · · · | 호] 클릭         원스탑기업서비스         마이페이지       현장료         사업회자문                  | 학생산학활동<br>역 캡스톤디자인<br>정업<br>보유중인<br>이건         | 홍보<br>비교과 수<br>마인드 | 사업성과<br>강이력 참 | 커뮤니티<br>업활동 취         | 마이페이지<br>알관리 상 | (오) (오) (오) (오) (오) (오) (오) (오) (오) (오)                                                                         | 로그아웃 대          |

| l0. 학점인정 ·                                                        | 신청                      |                                       |           |                        |             |      |
|-------------------------------------------------------------------|-------------------------|---------------------------------------|-----------|------------------------|-------------|------|
| 1) 학과장 입력 :<br>2) 강좌명 : 수강현<br>3) 수강목적 입력<br>4) 이수증 업로드(<br>5) 저장 | 교수검색<br>한 강좌 선<br>[PDF) | 메뉴 활용<br>택(기초/심화)                     |           |                        |             |      |
| 이수증 제출                                                            |                         |                                       |           |                        |             |      |
| 이름                                                                |                         |                                       |           | 학번                     |             |      |
| 학과                                                                |                         |                                       |           | 학년                     |             |      |
| 학과장                                                               |                         | 교수검색                                  |           |                        |             |      |
| <b>수강한 강좌</b><br><sub>강좌명</sub>                                   |                         | 수강목적                                  | 신청학점      |                        | 이수증         |      |
| 창업마인드 향상과정                                                        | 기초 🗸                    | 수강목적                                  | 1학점       | 1학점 파일 선택 전택된 I        |             | 일 없음 |
| 창업마인드 향상과정                                                        | 심화 🗸                    | · · · · · · · · · · · · · · · · · · · |           | <b>파일 선택</b> 선택된 파일 없음 |             |      |
|                                                                   |                         |                                       |           |                        |             |      |
|                                                                   |                         | 저자 다기                                 |           |                        |             |      |
| 1 만졸도 조                                                           | 사 찬여                    | (미찬여시 한:                              | <br>전이정 분 | - <b>7</b> ⊦ነ          |             |      |
| 그 창업활동                                                            |                         |                                       |           | · 17                   |             |      |
|                                                                   |                         |                                       | _         |                        |             |      |
| 창업동아리                                                             | 사업화자문                   | 창업마인드                                 | 창업킫       | Ξ                      | 창업          | 섭특강  |
| <sup>창업동아리</sup><br><b>방업마인드</b>                                  | 사업화자문                   | 창업마인드                                 | 창업킫       | <u>IT</u>              | 참입          | 킼특강  |
| 창업동아리<br>창업마인드<br>승인대기중인 이수종<br>1건                                | 사업화자문                   | 창업마민드<br>보유중인 이수증<br>1건               | 창업컫       | II                     | 정역<br>이수중 / | 네출 📀 |
| 장업동아리<br>창업마인드<br>승인대기중인 이수종<br>1건<br>보유중인 이수증 목록                 | 사업화자문                   | <sup>창업마인드</sup><br>보유중인 이수중<br>1건    | 창업컫       | 1 <u></u>              | 청년<br>이수중 7 | 네출 🕥 |

## <창업마인드 향상 온라인 과정 수강 주의사항>

1. 반드시 본인 명의로 회원가입 완료 후 수강하여야 함

(가족 등 타인 명의 회원가입 후 수강 시 학점인정 불가)

- 사전 신청 후 창업에듀에서 <u>유한대학교 패키지 과정</u> 수강신청 해야 진도율 반영되며 타 과정은 인정 불가
- 3. 처음부터 끝까지 재생되어야 진도율 100%로 인정되어 수강 완료됨
- 4. 수강 중 브라우저를 닫는 경우 해당 강좌를 처음부터 재수강해야 함
- 5. 강좌 영상이 끝까지 실행되어야 퀴즈 응시 가능(강의 시청 완료 후 페이지 새로고침하여 퀴즈 응시 진행)
- 6. 기한 내 학점인정 미신청 시 학점 부여 불가
- 7. 만족도 조사 미참여 시 학점인정 불가
- ※ 학점인정은 당해연도 수강하여 수료한 학생에 한함

## ■ 수료기준

- 1. 전 강좌 진도율 100%
- 2. 전 강좌 퀴즈 응시
- 3. 만족도 조사 응답

창업에듀 사이트 관련 문의 : 070-5066-0407(고객센터)